## オキダイキャリアナビでの 就職面談予約方法

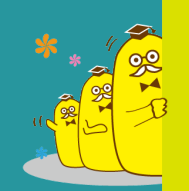

|                                                                                                    | ①オキダイキャリアナビ<br>にログイン                                                                                                    | ②キャリア相談を予約で<br>をクリック                                                                                                    |
|----------------------------------------------------------------------------------------------------|----------------------------------------------------------------------------------------------------|----------------------------------------------------------------------------------------------------|
| キダイキャリアナビは                                                                                                    | OKINAWA                                                                                                    | <b>クイツク検索</b><br>本人家・企業<br>2023年年<br>10wy仕事時次<br>体験法                                                                                                    |
| 23383.                                                                                                    | コーザーID                                                                                                    | フリーワード検索           (注意音、注意音力7、単単、筆前内容、範囲などを入力         Q                                                                                                    |
|                                                                                                    |                                                                                                    | ( <u>BCH-BHR</u> ) ( <del>3</del> 2HJ-BH4                                                                                                    |
|                                                                                                    | ×-CX)                                                                                                    | 求人票・企業を<br>探す<br>1Day仕事研究を探す                                                                                                    |
|                                                                                                    | ○ 次回からユーザーID・バスワードの入力を告報<br>(注意点を確認)                                                                                                    | 81@ : 1802E 81@ : 502E                                                                                                    |
|                                                                                                    | *ログインID・パスワードは以下のとおりです。                                                                                                    | 休藤読を探す                                                                                                    |
|                                                                                                    | ユーザー名:学籍番号 (例) 11S111<br>パスワード:生年月日 (例) 20010401                                                                                                    |                                                                                                    |
|                                                                                                    | *初回ログインの際には、氏名等の確認、進路希望                                                                                                    | 8 8<br>予約する                                                                                                    |
|                                                                                                    | 調査の入力をしてください。(氏名等に誤りがある場                                                                                                    |                                                                                                    |
|                                                                                                    | 合は就職支援課まで)                                                                                                    |                                                                                                    |
| 予約したい日を選択し、<br>旦当者、時間を選ぶ<br>♀☆☆☆☆☆                                                                                                    | 合は就職支援課まで)         ④予約内容を記入する                                                                                                    | 5<br>5<br>5<br>5<br>約<br>完<br>7<br>1                                                                                                    |
| <ul> <li>予約したい日を選択し、</li> <li>旦当者、時間を選ぶ</li> <li>● ○</li> <li>● ○</li> <li>● ○</li> <li>● ○</li> </ul>                                                                                                    | 合は就職支援課まで)<br>④子約内容を記入する<br><u> 新規で予約する</u>                                                                                                    | 10001<br>(5) この画面が出た<br>子約完了!<br>10001<br>10001<br>10000<br>10001<br>100000<br>10000<br>10000<br>10000<br>10000<br>10000<br>10000   |
| <ul> <li>予約したい日を選択し、</li> <li>旦当者、時間を選ぶ</li> <li>ジビビビビエネン</li> <li>シビロンのののののののののののののののののののののののののののののののののののの</li></ul>                                                                                                    | 合は就職支援課まで)<br>④予約内容を記入する           MRC予約す           新規で予約する                                                                                                    | 10001<br>5 この画面が出た<br>子約完了!<br>メロック相談を知るたうしました<br>日本ロック相談を知るたうしました<br>日本ロックの目前が明ら見から対象のキャック知<br>2013                                                                                                    |
|                                                                                                    | 合は就職支援課まで)<br>④ <b>のののののののののののののののののののののののののののののののののののの</b>                                                                                                    | (5) この画面が出た。<br>うの画面が出た。<br>うわれいのは、<br>うわれいのは、<br>うわれいのは、<br>うわれいのは、<br>うわれいのは、<br>ういのは、<br>ので、<br>ので、<br>ので、<br>ので、<br>ので、<br>ので、<br>ので、<br>ので、<br>ので、<br>ので                                                                                                    |
| 予約したい日を選択し、         生当者、時間を選ぶ         シンジン・         シンジン・         シンジ | 合は就職支援課まで)<br><b>④ 予約内容を記入する</b>                                                                                                    | 10000<br>(するの)<br>(するの) |
| 予約したい日を選択し、<br>さのは、時間を選ぶ シントのものでは、時間を選ぶ シントのものでは、、ののののでは、いいいいいいいいいいいいいいいいいいいいいいいいいいいい                                                                                                    | 合は就職支援課まで)<br><b>④ 予約内容を記入する</b>                                                                                                    | (5) この画面が出た。<br>うのの画が出た。<br>うわれていた。<br>うわれていた。<br>うわれていた。<br>うわれていた。<br>のののには、<br>のののたいた。<br>のののたいた。<br>のののたいた。<br>のののたいた。<br>のののたいた。<br>のののたいた。<br>のののたいた。<br>のののたいた。<br>のののでは、<br>ののでのたいた。<br>のののでのたいた。<br>ののでのたいた。<br>ののでのたいた。<br>ののでのたいた。<br>ののでのたいた。<br>ののでのたいた。<br>ののでのたいた。<br>ののでのたいた。<br>ののでのたいた。<br>ののでのたいた。<br>ののでのたいた。<br>ののでのたいた。<br>ののでのたいた。<br>ののでのたいた。<br>ののでのたいた。<br>ののでのたいた。<br>ののでのたいた。<br>ののでのたいた。<br>ののでのでのたいた。<br>ののでのでのたいた。<br>ののでのでのでのでのでのでのでのでのでのでのでのでのでのでのでのでのでのでの                                                                                                    |
| P的したい日を選択し、         さいので、ののののののののののののののののののののののののののののののののののの                                                                                                    | 合は就職支援課まで)<br><b>④ 予約内容を記入する</b>                                                                                                    | の<br>の<br>の<br>の<br>の<br>の<br>の<br>の<br>の<br>の<br>の<br>の<br>の                                                                                                    |
| SPANUALUIDを選択し、<br>さいて、<br>もので、<br>ので、<br>ので、<br>ので、<br>ので、<br>ので、<br>ので、<br>ので、                                                                                                    | 合は就職支援課まで)<br><b>④ かわり内容を記入する</b>                                                                                                    | (す) このののののののでは、「「「「「」」」」」」」」」」」」」」」」」」」」」」」」」」」」」」」」                                                                                                    |
| <section-header><section-header><section-header></section-header></section-header></section-header>                                                                                                    | 合は就職支援課まで)<br><b> ク・アシウト なぞっこうへので</b> の<br><b> ク・アシウト なぞっこうへので</b>                                                                                                    |                                                                                                    |
|                                                                                                    |                                                                                                    | (するいの) (するの) (するの) <p< td=""></p<>                                                                                                    |
| <section-header><section-header><section-header></section-header></section-header></section-header>                                                                                                    | 含は就職支援課まで) <b>今れの内容を記入する 今れの内容を記入する 人口とから 人口とから 人口とから 人口とから 人口とから 人口とから 人口とから 人口とから 人口とから 人口とから 人口とから 人口とから 人口とから 人口とからう 人口とからう 人口とからう 人口とからう 人口とからう 人口とからう 人口とかう 人口とからう 人口とからう 人口とからう 人口とからう 人口とからう 人口とかう 人口とかう 人口 人口とかう 人口とかう 人口 人口 人口 人口 人口 人口 人口 人口 人口 人口 人口 人口 人口 人口 人口 人口 人口 人口 人口 人口 人口 人口 人口 人口 人口 人口 人口 人口 人口 人口 人口 人口 人口 人口 人口 人口 人口 人口 人口 </b> | () このののののののでは、「「「「」」」」」」」」」」」」」」」」」」」」」」」」」」」」」」」」」                                                                                                    |

就職支援課 沖縄大学